DCA11MA076

Gulfstream Problem Reporting Quick Reference Guide

(22 pages)

| DOCUMENT NO:           | GVI-GER-7501               | _ FAA PROJECT NO: | N/A        |
|------------------------|----------------------------|-------------------|------------|
| CURRENT REVISION:      | As Noted                   | _ INITIAL DATE:   | 11/24/2008 |
| GAC CAGE CODE:         | 59734                      | MODEL:            | N/A        |
| VENDOR REFERENCE:      | N/A                        | ATA NO:           | N/A        |
| CERTIFICATION DATA TOP | ASSEMBLY NO (if applicable | ə):               |            |

## **G650 Problem Reporting Quick Reference Guide**

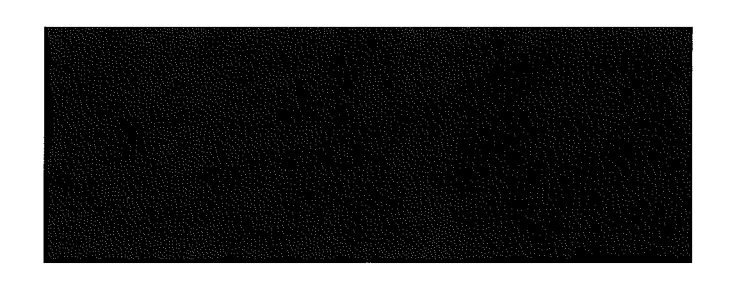

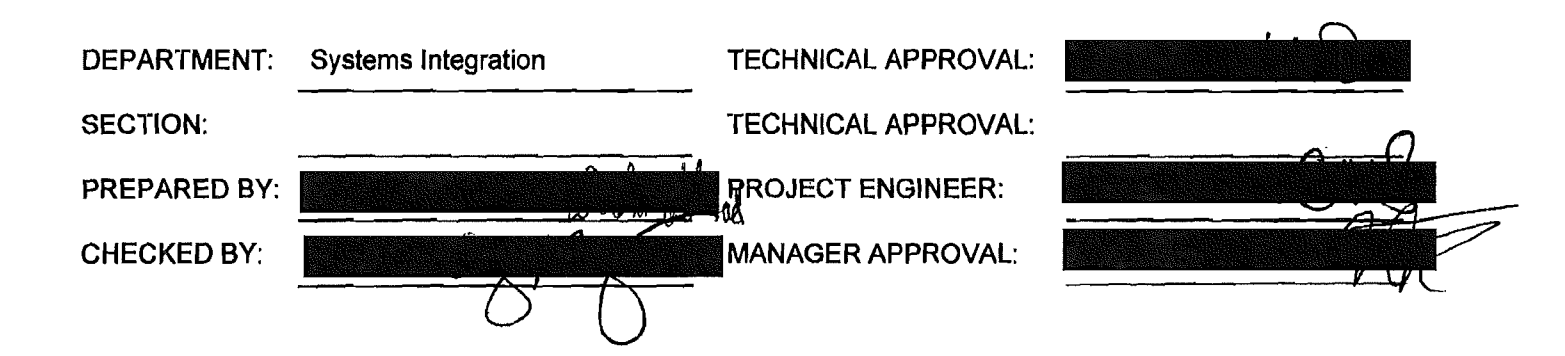

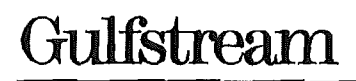

### G650 Quick Reference Guide for Problem Reporting

#### **REVISION APPROVAL**

| REV      | REVISED BY                            | APPROVED BY                           | SIGNATURES | DATĘ                                  |
|----------|---------------------------------------|---------------------------------------|------------|---------------------------------------|
| A        |                                       |                                       |            | 3/31/09                               |
|          |                                       |                                       |            | 8.31.09                               |
|          |                                       |                                       | 0          |                                       |
|          |                                       |                                       |            |                                       |
|          |                                       |                                       |            |                                       |
|          |                                       |                                       |            | <b>_</b>                              |
|          |                                       | ······                                |            |                                       |
|          |                                       |                                       |            |                                       |
|          | · · · · · · · · · · · · · · · · · · · | · · · · · · · · · · · · · · · · · · · |            |                                       |
|          |                                       |                                       |            |                                       |
|          |                                       |                                       |            |                                       |
| ļ        | ····                                  |                                       |            | · · · · · · · · · · · · · · · · · · · |
| <br>     |                                       | <br>                                  |            |                                       |
|          |                                       |                                       |            | ·                                     |
|          |                                       |                                       |            |                                       |
|          |                                       |                                       |            |                                       |
|          |                                       |                                       |            |                                       |
|          |                                       |                                       |            |                                       |
|          |                                       |                                       |            |                                       |
| <br>     |                                       |                                       | ······     |                                       |
|          |                                       |                                       |            |                                       |
|          |                                       |                                       |            | <br>                                  |
|          |                                       |                                       |            | <br>                                  |
| <br>     |                                       |                                       |            |                                       |
|          | ļ                                     |                                       |            |                                       |
| <b>-</b> |                                       |                                       |            |                                       |
| }        |                                       |                                       |            |                                       |
|          |                                       | · · · · · · · · · · · · · · · · · · · |            |                                       |
|          |                                       |                                       |            |                                       |
|          |                                       |                                       | · · ·      |                                       |

#### **REVISION APPROVAL**

| REV      | REVISED BY                             | APPROVED BY                           | SIGNATURES                            | DATE      |
|----------|----------------------------------------|---------------------------------------|---------------------------------------|-----------|
| В        |                                        |                                       |                                       | 9/15/09   |
|          | ł                                      |                                       |                                       | 9/15/09   |
|          |                                        |                                       |                                       | 8/10/2004 |
| 1        |                                        |                                       |                                       | 9/11/09   |
| <u> </u> |                                        |                                       |                                       | 8.21.09   |
|          |                                        |                                       |                                       | 8/21/01   |
|          |                                        |                                       |                                       | 8/11/09   |
|          |                                        |                                       |                                       | 9/14/92   |
|          |                                        |                                       |                                       | 8/10/09   |
|          |                                        |                                       |                                       | 8.10.09   |
|          |                                        |                                       |                                       | 8/11/09   |
|          | )<br>                                  |                                       | ļ                                     |           |
|          |                                        |                                       | · · · · · · · · · · · · · · · · · · · |           |
|          |                                        |                                       | ļ                                     |           |
|          |                                        |                                       |                                       |           |
|          |                                        |                                       |                                       |           |
|          | ······································ | · · · · · · · · · · · · · · · · · · · |                                       |           |
|          |                                        |                                       |                                       |           |
|          | · · · · · · · · · · · · · · · · · · ·  |                                       |                                       |           |
|          |                                        |                                       |                                       |           |
|          |                                        |                                       |                                       |           |
|          |                                        |                                       | <u> </u>                              |           |
|          |                                        |                                       | <u> </u>                              |           |
| ļ        |                                        |                                       |                                       |           |
|          |                                        |                                       |                                       |           |
| L        |                                        |                                       |                                       |           |
|          |                                        |                                       | <u> </u>                              |           |
|          |                                        |                                       |                                       |           |
|          |                                        |                                       |                                       |           |
|          |                                        |                                       |                                       |           |
|          |                                        |                                       |                                       |           |

1

#### **REVISION HISTORY**

| REV | PARA           | DESCRIPTION OF CHANGE                                                       |
|-----|----------------|-----------------------------------------------------------------------------|
| -   | -              | Initial Release, No Change (NC)                                             |
| A   | 1.1, Figure 1  | CCB name change to PRRB                                                     |
|     | Appendix A.1   | Added field description symbol definition                                   |
|     | Table 1        | System changed to a required field (Red)                                    |
|     |                | Priority field name changed to Severity with new definition                 |
|     |                | Added the following fields:                                                 |
|     |                | Added UUT Configuration, Failed MOD, Failure Date, Hack Time, Flight Number |
|     | Table2         | Added Submitter and Submit Date/Time field                                  |
|     |                | Changed CCB Coordinator field to PRRB Coordinator                           |
|     | Table 3        | Added DR/DI # field                                                         |
|     | Figure 4,5,6,7 | Modified to display the current interfaces including new fields             |
|     | Figure 8       | PR Process Flow name change to G650 PR Workflow                             |
|     |                | PR Workflow and all related data and interface snapshots updated            |
|     | Figure 9,10    | Modified to display the current interfaces including new fields             |
|     |                |                                                                             |
| В   |                | Multiple revisions throughout document to describe the PR process updates.  |
|     |                |                                                                             |
|     |                |                                                                             |
|     |                |                                                                             |
|     |                |                                                                             |
|     |                |                                                                             |
|     |                |                                                                             |
|     |                |                                                                             |
|     |                |                                                                             |
|     |                |                                                                             |
|     |                |                                                                             |
|     |                |                                                                             |
|     |                |                                                                             |
|     |                |                                                                             |
|     |                |                                                                             |
|     |                |                                                                             |
|     |                |                                                                             |
|     |                |                                                                             |

### TABLE OF CONTENTS

| 1.0                                                        | INTRODUCTION                                                                                                    | 2                                     |
|------------------------------------------------------------|----------------------------------------------------------------------------------------------------|---------------------------------------|
| 1.1                                                        | Purpose                                                                                                    | 2                                     |
| 2.0                                                        | APPLICABLE DOCUMENTS                                                                                                    | 2                                     |
| 2.1                                                        | GAC Documents                                                                                                    | 2                                     |
| 2.2                                                        | External Documents                                                                                                    | 2                                     |
| 3.0                                                        | GUIDELINES                                                                                                    | 2                                     |
| 3.1                                                        | G650 Problem Reporting Process                                                                                                    | 2                                     |
| 3.1.1                                                      | G650 Problem Reporting Process Description                                                                                                    | 4                                     |
| 3.1.2                                                      | 2 G650 Problem Reporting Tool                                                                                                    | 4                                     |
|                                                            |                                                                                                    |                                       |
| APPENI                                                     | DIX A PR ENTRY GUIDELINES – USING THE PR SYSTEM                                                                                                    | 5                                     |
| APPENI<br>Appendi                                          | DIX A PR ENTRY GUIDELINES – USING THE PR SYSTEM                                                                                                    | <b>5</b><br>5                         |
| APPENI<br>Appendi<br>App                                   | DIX A PR ENTRY GUIDELINES – USING THE PR SYSTEM<br>x A.1 Submitting a PR<br>endix A.1.1 Field Data for Submit Section                                                                                                    | <b>5</b><br>5<br>8                    |
| APPENI<br>Appendi<br>Appe                                  | DIX A       PR ENTRY GUIDELINES – USING THE PR SYSTEM         x A.1       Submitting a PR         endix A.1.1       Field Data for Submit Section         endix A.1.2       Field Data for Assign Section                                                                                                    | 5<br>5<br>8                           |
| APPENI<br>Appendi<br>Appe<br>Appe                          | DIX A       PR ENTRY GUIDELINES – USING THE PR SYSTEM         x A.1       Submitting a PR         endix A.1.1       Field Data for Submit Section         endix A.1.2       Field Data for Assign Section         endix A.1.3       Field Data for Resolution Section                                                                | 5<br>8<br>10                          |
| APPENI<br>Appendi<br>Appe<br>Appe<br>Appendi               | DIX A       PR ENTRY GUIDELINES – USING THE PR SYSTEM         x A.1       Submitting a PR         endix A.1.1       Field Data for Submit Section         endix A.1.2       Field Data for Assign Section         endix A.1.3       Field Data for Resolution Section         x A.2       Editing the PR and Flow through the System | 5<br>8<br>10<br>10                    |
| APPENI<br>Appendi<br>Appe<br>Appendi<br>Appendi            | DIX A       PR ENTRY GUIDELINES – USING THE PR SYSTEM         x A.1       Submitting a PR                                                                                                    | 5<br>8<br>10<br>11                    |
| APPENI<br>Appendi<br>Appe<br>Appendi<br>Appendi<br>Appendi | DIX A       PR ENTRY GUIDELINES – USING THE PR SYSTEM         x A.1       Submitting a PR                                                                                                    | <b>5</b><br>8<br>10<br>10<br>11<br>13 |

#### LIST OF FIGURES

| Figure 1 – G650 PR Process Flow                        | 3  |
|--------------------------------------------------------|----|
| Figure 2 – TeamTrack Login                             | 5  |
| Figure 3 – TeamTrack Homepage                          | 5  |
| Figure 4 – Submit Section                              | 6  |
| Figure 5 – Assign Section                              | 7  |
| Figure 6 – Resolution Section                          | 7  |
| Figure 7 – Submitted Problem                           | 8  |
| Figure 8 – G650 PR Work Flow                           | 12 |
| Figure 9 - PR Ready for Closure                        | 13 |
| Figure 10 - Creation of a Sub PR                       | 14 |
| Figure 11 - Sub PR with reference to Primary           | 14 |
| Figure 12 - Built-In Reports                           | 15 |
| Figure 13 – Modify User Profile                        | 16 |
| Figure 14 – Subscribe or Unsubscribe to a notification | 16 |

#### LIST OF TABLES

| Table 1 Submit Secitor Fields       | 8  |  |
|-------------------------------------|----|--|
|                                     | 10 |  |
| Table 2 – Assign Section Fields     | 10 |  |
| Table 3 – Resolution Section Fields |    |  |

### 1.0 INTRODUCTION

#### 1.1 Purpose

This document is meant to be a quick reference guide for engineers using TeamTrack for problem reporting on the G650 program.

This document will provide an overview of the problem reporting process, instructions for entering problem reporting data and managing problem report status using TeamTrack.

| Primary Items   | Items, such as issues and incidents, are stored in database and follow a |
|-----------------|--------------------------------------------------------------------------|
|                 | workflow process.                                                        |
| Fields          | Individual piece of information that is associated with a PR during      |
|                 | submit, transition and update.                                           |
| Workflow        | It ensures the proper flow of primary items using a defined process that |
|                 | consist of fields, states, and transitions.                              |
| Projects        | A collection of Primary items submitted by users. Projects are assigned  |
| -               | to a workflow that defines how items are routed between states using     |
|                 | transitions and ownerships.                                              |
| State           | A position in the workflow where the primary items reside.               |
| Transition      | Transitions move items (issues) from state to state and display as       |
|                 | buttons at the top of the "Item Details" frame.                          |
| PRRB            | Problem Report Review Board                                              |
|                 |                                                                          |
| Owner           | A single user who is the owner of the item in a particular state defined |
|                 | by system administrator.                                                 |
| Secondary Owner | A group with appropriate privileges to view update and transition items. |
| -               | Each state may have primary and secondary owners.                        |
|                 |                                                                          |

Definitions, Abbreviations and Acronyms

#### 2.0 APPLICABLE DOCUMENTS

#### 2.1 GAC Documents

GER-7786 Problem Reporting Process Description Document

#### 2.2 External Documents

SERENA TEAMTRACK 6.6 User's Guide

SERENA TEAMTRACK 6.6 Administrator's Guide

#### 3.0 GUIDELINES

#### 3.1 G650 Problem Reporting Process

A tailored version of the problem reporting process outlined in GER-7786 was developed for the G650. This process flow is shown in Figure 1.

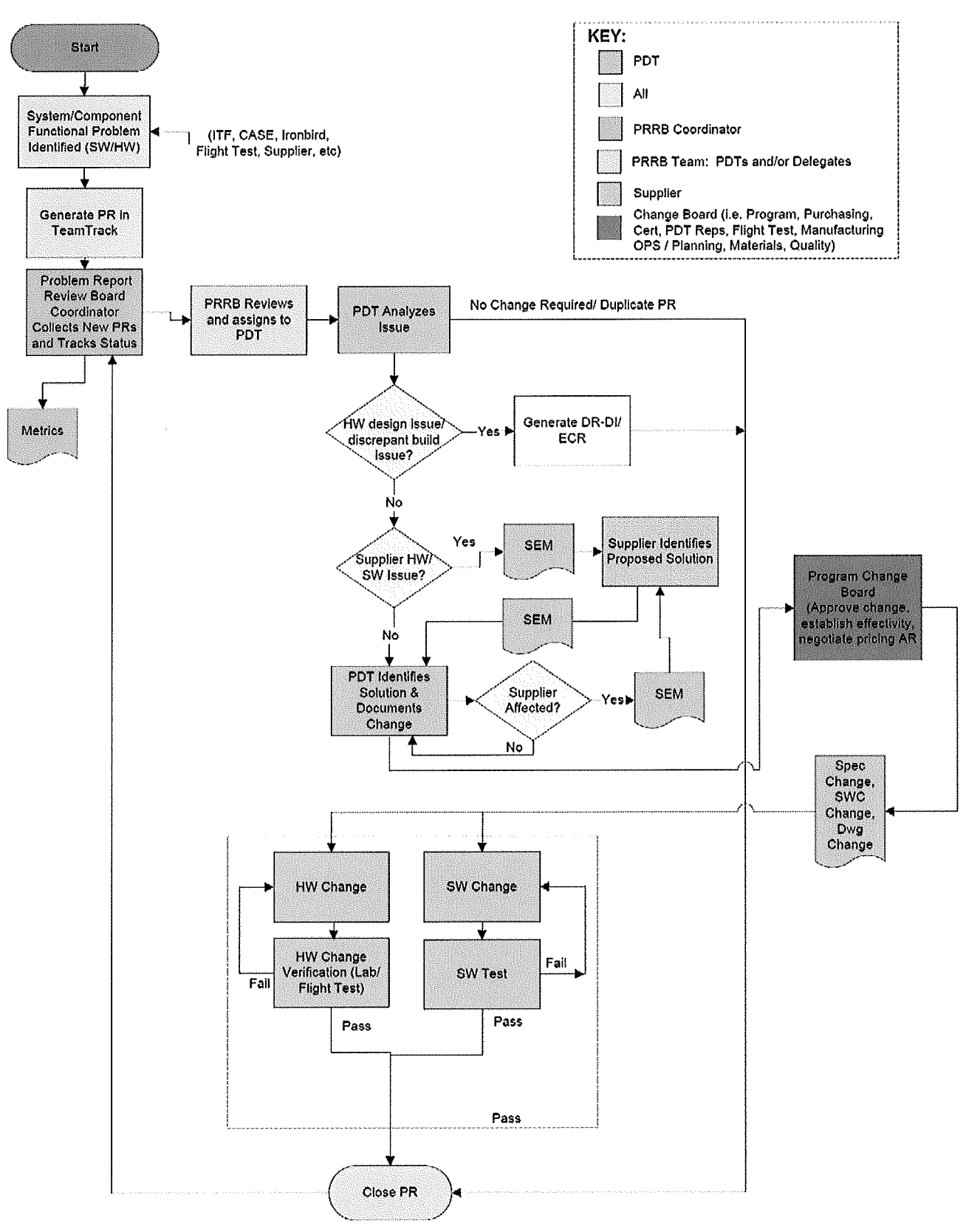

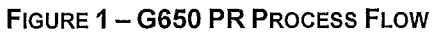

#### 3.1.1 G650 Problem Reporting Process Description

Description of the process outlined in Figure 1:

A problem or issue is identified in one of the labs, test facilities or on an aircraft. The problem details are recorded and entered into the G650 TeamTrack database.

The Program PR Review Board (PRRB) Coordinator monitors the database, collects and tracks new, open and closed PRs, issues reports with metrics on a weekly basis and chairs the PRRB (comprised of representatives from each PDT). The PRRB acts to properly assign the responsible PDT if the problem is not clear and reviews closed PRs to ensure they have been properly resolved and documented.

Once the PR has been assigned to a PDT, the PDT Lead (or designee) will analyze the problem. If the problem requires an ECR or DR/DI, the PR is closed once an ECR or DR/DI is opened. Otherwise, the problem is investigated as either a GAC or Supplier issue until the root cause is found and a solution is identified. The solution may be determined by the PDT / GAC Cognizant Engineer or the system / component supplier. If the solution requires supplier involvement, communication is documented by TCM / SEM. The solution may undergo preliminary testing in the lab or on a test aircraft to validate the proposed solution.

After the final solution and go forward plan is documented, the PDT Lead (or designee) will determine if the PR will require program approval. If required, the solution and associated data and information regarding effectivity, cost, etc. are submitted to the program change board. Note: The members of the program change board include representatives from Engineering, Manufacturing Operations and Planning, Flight Test, Quality, Procurement and Materials.

Once approval is obtained, the specification, hardware, and/or software changes are implemented and verified in the lab or on the flight test aircraft. Once verification is satisfactorily completed, the PR may be closed by the PDT Lead (following concurrence / approval of the PDT customers - Flight Ops and DER).

#### 3.1.2 G650 Problem Reporting Tool

The TeamTrack tool will be used for all problem reports on the G650 program for issues not specifically captured by the ECR and DR/DI systems. A single database will be utilized within TeamTrack for all G650 problem reports to ensure full visibility of all program related problems.

#### APPENDIX A PR ENTRY GUIDELINES – USING THE PR SYSTEM

When an issue is discovered, it needs to be entered into the PR system. Generally, the engineer that detects the issue will be responsible for submitting it (cog, FTE, etc). Once a PR is submitted, the PR will follow the process flow shown in Figure 1. This appendix provides guidelines for successfully entering, tracking and closing a PR for the G650 program. Besides the submitter, there are primarily two other users who will enter data into the PR – the PDT Lead and the Cog engineer assigned by the PDT Lead.

#### Appendix A.1 Submitting a PR

To access TeamTrack, type "TeamTrack" in the address line of the internet browser and hit return. The TeamTrack login, shown in Figure 2 appears. Enter the User ID and Password (GAC employee ID) to login into TeamTrack. The password should be modified after initial login by editing the user profile.

| ress 🔄 🛄   |                    | • 🖸 60 Line                                                                                                    |
|------------|--------------------|----------------------------------------------------------------------------------------------------|
|            | Login              | TEAMTRACK                                                                                                    |
|            | Login to TeamTrack | nježinosti na nistemi na niste ni koli miroji na ni principanja na niste na na na na na na na na na na na na na |
| LOGIN      | user ID:           |                                                                                                    |
| USER GUIDE | Password:          |                                                                                                    |

FIGURE 2 – TEAMTRACK LOGIN

Once logged in, the home page (Figure 3) appears. As indicated, PRs owned by the user is the default mode. The home page setting can be further customized (use the Help tab and read about "User Profile and Solution Setting Options"). To exit TeamTrack, select the Exit tab at the top right of the page.

| Ele Edit Yew Favorites Loo                                                                    | в Нер                                                                                         | 19900199201003010                   | And the second second second second second second second second second second second second second second second | N.                  |
|-----------------------------------------------------------------------------------------------|-----------------------------------------------------------------------------------------------|-------------------------------------|----------------------------------------------------------------------------------------------------|---------------------|
| () Back + () + [X] [2]                                                                        | Search A Favorites @                                                                          | 8·2 .                               | 0 🕲 🛱 🖸                                                                                                    |                     |
| Address 🔄 🛄                                                                                   |                                                                                               |                                     | - 🕄 😡                                                                                                    | Links »             |
| TeamTrack <sup>®</sup>                                                                        |                                                                                               | L<br>Test User                      | aunch Page 🤤 SER<br>nage Data   About TeamTrack   1                                                              | ENA'<br>telp   Exit |
| G650 Issues                                                                                   |                                                                                               |                                     | Global Search   Knowl                                                                                            | edge Base           |
| Home Submit Search                                                                            | Reports Settings ID Search:                                                                   | 2                                   | 🕸 Add Link to Your                                                                                               | Favorites           |
| C Active tema C  G  G650 Issues                                                               | G650 Issues: All Active Iten<br>Now showing 0 - 0 of 0<br>Sony, no data was found meeting con | ns I Own<br>ditions of this report. | 12/11/2008 02:62:37<br>∰ Exc                                                                                     | PM ()               |
| Reload   Save   Help<br>Browse Reports<br>  Favorites<br>  Public Folders<br>  Knawledge Base |                                                                                               |                                     |                                                                                                    |                     |

FIGURE 3 – TEAMTRACK HOMEPAGE

To create a PR, select the Submit Tab listed next to the Home Tab and below the G650 Tab. Figure 4, Figure 5, and Figure 6 will appear as one page with the Submit, Assign and Resolution sections open and ready for data entry. The System Fields section will be left unopened, as the fields are automatically updated by the system. To open or close a section, simply click on the + or – box next to the section name. Required fields are prefaced by their label being in red, such as \**Title*. Enumerated fields have a pull-down arrow and text fields have a <sup>(2)</sup> symbol at the end for spell checking. Some fields have a <sup>(2)</sup> symbol and by moving cursor over the symbol, a description box appears. When initially creating a PR, only the Submit and Assign sections need to have data entered. The Resolution section can be updated at a later state. Once data is entered, select the OK button to enter the data and assign a PR number. The Reset Form button will clear data and the Cancel button will exit without saving. Figure 7 shows a submitted PR. An Issue Id (PR #) has been added to the Submit section, and a new section, State Change History, shows the transition from Submit to PDT Analyses. Also shown are a new set of buttons related to the actions that can be performed on the PDT Analysis state and will be further discussed in Appendix A.2.

| 🗿 SERENA Software, Inc. (                           | http://www.serena.com) - Win    | dows Internet    | Explorer provid  | led by CS                               | iC (Managed)          |                   |               |
|-----------------------------------------------------|---------------------------------|------------------|------------------|-----------------------------------------|-----------------------|-------------------|---------------|
| Elle Edit Ylew Favorites                            | ; Iools Help                    | And And          | a n              |                                         |                       | AL                |               |
| 🕲 Back 🔻 🔘 🛛 🗶                                      | E C Search T Fa                 | vorites 🛞        | Ø•₿ ■            | Y                                       |                       | <b>A</b> -        |               |
| Address 🖉                                           |                                 | 1                |                  |                                         |                       |                   | ▼ 2 60        |
| Links 🕘 Google 💣 IBM Soft                           | ware Support 🖉 TT Login 👸 Serer | na VM web client | @] Dictionary @] | ) Engineerir                            | ng Documents 🖉 System | Integration       | *             |
| TeamTrack™                                          |                                 |                  |                  |                                         | Launch Page           | 🕞 SE              | RENA          |
| reammack                                            |                                 |                  |                  | Test Use                                | r Manage Data   Abou  | n TeamTrack       | Help   Exit   |
| G650 Issues                                         |                                 |                  |                  |                                         | Global Se             | arch   Kno        | wledge Base   |
| Home Submit Sear                                    | ch Reports Settings ID Sear     | ch:              | »                |                                         | й <sub>А</sub>        | dd Link to Ye     | our Favorites |
| Active tens                                         | <u>ок</u>                       | Cancel           | Reset Form       | Actic                                   | ons: (select one) 😽   | $\langle \rangle$ |               |
|                                                     | Submit into: GAC : G650 issues  |                  |                  |                                         |                       |                   | ,             |
| 🗐 Built-In Reports                                  | E Submit                        |                  |                  |                                         |                       |                   |               |
|                                                     | Issue Id:                       | (Auto)           |                  |                                         |                       |                   |               |
|                                                     | * Title:                        |                  |                  |                                         |                       |                   |               |
|                                                     |                                 | 0                |                  |                                         |                       |                   |               |
|                                                     | * Responsible:                  | (None)           |                  |                                         |                       | [ al              |               |
|                                                     | * Owner PDT Group:              | (None)           | M                | 1921                                    | * Origin:             | (None)            |               |
|                                                     | - System:                       | (NUTIE)          |                  | )<br>V                                  | HWSW                  | SW V              |               |
|                                                     | Failure Date:                   |                  |                  | ana ana ana ana ana ana ana ana ana ana |                       | 1711.0089         |               |
|                                                     | Failed SW Mod:                  |                  |                  |                                         |                       |                   | 1010000       |
|                                                     | Failed HW Part Number:          | l                |                  |                                         |                       |                   |               |
|                                                     | Failed HW Part Serial Number:   |                  |                  |                                         |                       |                   |               |
|                                                     | Failed HW Part Nomenclature:    | [                |                  | .] —                                    | 0                     |                   |               |
|                                                     | Supplier:                       | (None)           | ×                |                                         | -                     |                   |               |
|                                                     | Supplier PR #:                  |                  |                  | )                                       |                       |                   |               |
|                                                     | Hack Time:                      |                  | hh:mm:           | ss                                      | Flight Number:        |                   | 0             |
|                                                     | @ * Severity:                   | (None) 😽         |                  |                                         |                       |                   |               |
|                                                     | * Description:                  |                  |                  |                                         |                       |                   | ć.            |
|                                                     |                                 |                  |                  |                                         |                       |                   |               |
|                                                     |                                 |                  |                  |                                         |                       |                   |               |
| 6                                                   |                                 | 6                |                  |                                         |                       |                   |               |
| Search Reports                                      | * Design Effectivity:           | <b>S</b>         | 0                |                                         | © UUT Configuration:  | [                 |               |
| now my Projects   Manage My<br>Reload   Save   Help | E Assian                        | <b>.</b><br>     | , –<br>Na sereta |                                         |                       | 1                 | ~             |
| Favorites                                           | EResolution                     |                  |                  |                                         |                       |                   | R             |
| Knowledge Base                                      | <b>C</b>                        |                  |                  |                                         |                       |                   | ः । >ें       |
| <u>8</u>                                            |                                 |                  |                  |                                         |                       | 🕑 Local Intra     | net           |

FIGURE 4 – SUBMIT SECTION

| A SERINA Software, Inc.                                      | (http://www.serena.c                        | om) - Window   | s Internet Ex   | plorer provide  | d by CSC         | (Managed)       |               | _ <b>D</b> ×         |
|--------------------------------------------------------------|---------------------------------------------|----------------|-----------------|-----------------|------------------|-----------------|---------------|----------------------|
| Eile Edit View Favorite                                      | s Iools Help                                |                | (30.959))       |                 |                  |                 |               | M                    |
| 🖉 Back 🝷 🕥 · 💌                                               | 🖻 🏠 🔎 Sea                                   | ch 🚓 Favorit   | es 🕑 6          | i- 🖗 🔳          | . 🗆 🕻            | 9 11 0          | 恣条            |                      |
| Address 🖉 hereditereset                                      |                                             |                |                 | <u> </u>        | in in a chine an |                 |               | 🗸 💽 Co               |
| Links 🗿 Google 👩 IBM Soft                                    | ware Support 🖉 TT Log                       | in 🖉 Serena VA | 1 web client  🍯 | Dictionary 🕘 B  | ingineering (    | Documents 🖉     | System Integr | ation »              |
| ToomTrock                                                    |                                             |                |                 |                 |                  | Launch Pag      | 9 (S          | SERENA               |
| realinack                                                    |                                             |                |                 |                 | Test User        | Manage Data     | About Team    | nTrack   Help   Exit |
| G650 Issues                                                  |                                             |                |                 |                 |                  | Glu             | bal Search    | Knowledge Base       |
| Home Submit Sear                                             | ch Reports Setting:                         | D Search:      | »               |                 |                  |                 | 斉 Add Lin     | ak to Your Favorites |
| <ul> <li>✓ Active items</li> <li>☑ Browse Reports</li> </ul> | Ali ang ang ang ang ang ang ang ang ang ang | <u>ок</u> (    | Cancel R        | eset Form 👌     | Actions          | s; (select one) | V 0           |                      |
| 🖼 🛅 GAC                                                      | Submit Into: GAC : G                        | 650 issues     |                 |                 |                  |                 |               | ^                    |
| 🔝 Built-In Reports                                           | 🗄 Submit                                    |                |                 |                 |                  |                 |               |                      |
|                                                              | 🗆 Assign                                    |                |                 |                 |                  |                 |               |                      |
| < >                                                          | © Submitter:                                | (Auto)         | 0               | Submit Date/Tin | ie: (Auto)       |                 |               |                      |
| Search Reports                                               | PRRB Coordinator:                           | G650 PRRB      | Y               | 🕫 Sta           | te: (Auto)       |                 |               |                      |
| Show My Projects   Manage M<br>Reload   Save   Help          | Cog:                                        | (None)         | v               | @ EC            | D:               |                 | 🖾 mm/dd       | l/yyyy               |
| Favorites                                                    | ■ Resolution                                |                |                 |                 |                  |                 |               |                      |
| <ul> <li>Public Folders</li> <li>Knowledge Base</li> </ul>   | ⊞ System Fields                             |                |                 |                 |                  |                 |               | Š                    |
| ଛା                                                           |                                             |                |                 |                 |                  |                 | Loc           | al intranet          |

FIGURE 5 – ASSIGN SECTION

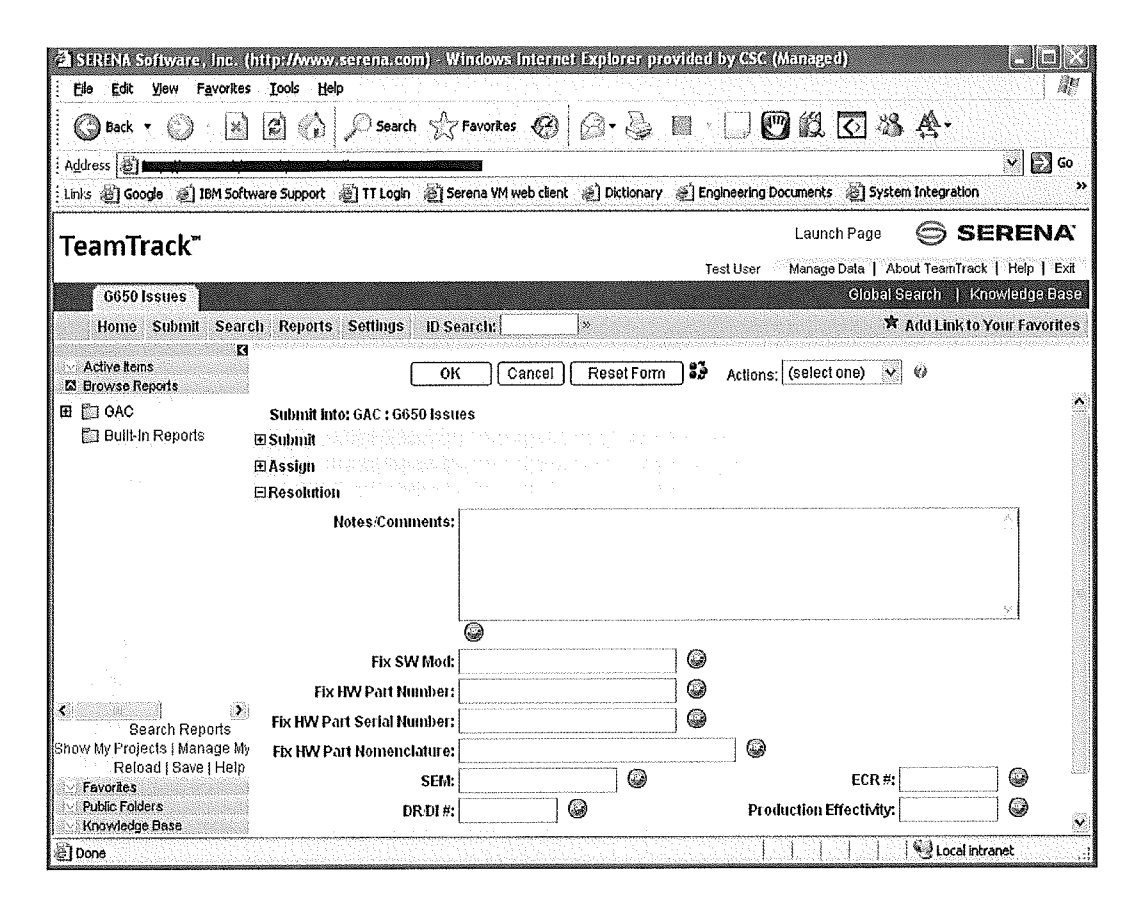

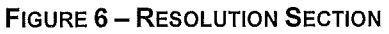

### G650 Quick Reference Guide for Problem Reporting

| SERENA Software, Inc.                                             | (http://www.serena.com) - V                                                                                      | Windows Intern                                 | et Explorer provided by CSC (Manager                                                                                |                                 |                 |
|-------------------------------------------------------------------|----------------------------------------------------------------------------------------------------|------------------------------------------------|----------------------------------------------------------------------------------------------------|---------------------------------|-----------------|
| Elle Edit View Favorite                                           | s Iools Help                                                                                                    |                                                |                                                                                                    |                                 | AP              |
| 🖓 Back + 🖒 - 😿                                                    | Car Ch Dearch                                                                                                    | Prayorites                                     |                                                                                                    | ⊼ 88 A.                         |                 |
|                                                                   | 1 1291 (JP 1777 ) 643                                                                                            | 1,1111                                         |                                                                                                    |                                 |                 |
| Address (2)                                                       |                                                                                                    |                                                |                                                                                                    | <u> </u>                        | 60 🔁            |
| Links 🔊 Google 🗿 IBM Soft                                         | tware Support 💩 TT Login 🙆 S                                                                                     | ierena VM web clieni                           | t 📄 Dictionary 🔬 Engineering Documents                                                                              | System Integration              | *               |
| TeamTrack <sup>™</sup>                                            |                                                                                                    |                                                | Laun                                                                                                    | ch Page 🤤 SERE                  | NA'             |
|                                                                   |                                                                                                    |                                                | Test User Manag                                                                                                    | s Data   About TeamTrack   Help | Exit            |
| G650 Issues                                                       |                                                                                                    |                                                |                                                                                                    | Global Search   Knowledg        | e Base          |
| Home Submit Sear                                                  | rch Reports Settings IDS                                                                                         | earch:                                         | *                                                                                                    | 🗯 Add Link to Your Fav          | vorites         |
| Active terns                                                      | Back to Results     G650 Issue PRI                                                                               | 00629: Channel #                               | A Starte in Direct Mode With Other Channel                                                                          | e invalid                       | indentanisparte |
| Browse Reports                                                    | 0000100000 0000 00000 0000                                                                                       | 000201 0110111017                              |                                                                                                    | (coloriona)                     | 20 m            |
| E GAC                                                             |                                                                                                    |                                                | Actions: [                                                                                                    | selectone) 🔊 🗤 🦉                | 11-140          |
| 🖾 Bullt-IN Reports                                                | 🗄 State Change History                                                                                           |                                                |                                                                                                    |                                 |                 |
|                                                                   | Submit PDT                                                                                                    | Anatvzes                                       |                                                                                                    |                                 |                 |
|                                                                   | 07/02/200                                                                                                    | 19 08:43:41 AM                                 |                                                                                                    |                                 |                 |
|                                                                   | by Owner:                                                                                                    |                                                |                                                                                                    |                                 |                 |
|                                                                   | El Submit                                                                                                    | ayaa ah                                        |                                                                                                    |                                 |                 |
|                                                                   | Issue Id:                                                                                                    | PR00629                                        |                                                                                                    |                                 |                 |
|                                                                   | Títle:                                                                                                    | Channel A St                                   | arts in Direct Mode With Other Channels In                                                                          | valid                           |                 |
|                                                                   | Responsible;                                                                                                    | Michael A. Sn                                  | nith 🖾                                                                                                    | tune .                          |                 |
|                                                                   | Owner PDT Group:                                                                                                 | FCS                                            | Origin:                                                                                                    | Supplier                        |                 |
|                                                                   | System:                                                                                                    | FCC                                            | Problem Type:                                                                                                    | Hardware                        |                 |
|                                                                   | SubSystem:                                                                                                    | N/A                                            | HW/SW:                                                                                                    | HW                              |                 |
|                                                                   | Failure Date:                                                                                                    | 06/30/2009                                     |                                                                                                    |                                 |                 |
|                                                                   | Failed SW Mod:                                                                                                   |                                                |                                                                                                    |                                 |                 |
|                                                                   | Failed HW Part Number:                                                                                           | 60P27000012                                    | Z                                                                                                    |                                 |                 |
|                                                                   | Failed HW Part Serial Numb                                                                                       | ber:                                           |                                                                                                    |                                 |                 |
|                                                                   | Failed HW Part Nomenclatu                                                                                        | ue: FCC                                        |                                                                                                    |                                 |                 |
|                                                                   | Supplier:                                                                                                    | Thales                                         |                                                                                                    |                                 |                 |
|                                                                   | Supplier PR #:                                                                                                   | DFT_G6FCS                                      | _HW_0031_00                                                                                                    |                                 |                 |
| ۲ ( )                                                             | Hack Time:                                                                                                    |                                                | Flight Number:                                                                                                    |                                 |                 |
| Search Reports                                                    | Severity:                                                                                                    | 2                                              |                                                                                                    |                                 |                 |
| Show My Projects   Manage My<br>Reload   Save   Help<br>Favorites | / Description:                                                                                                   | 07/02/2009 0<br>With the V1++<br>chappel A sta | 8:43:41 AM - Brian DeRosa:<br>+ and V1B PLD configuration, PLD CPU A:<br>rts in direct mode when the other channels | 00.7PLD MNT A100.13, the        |                 |
| Public Folders     Knowledge Base                                 | Design Effectivity:                                                                                              | IB, ITF                                        | © UUT Configuration:                                                                                                | V1+++, V1B                      | ×               |
| 2 Done                                                            | and the second second second second second second second second second second second second second second second |                                                |                                                                                                    | Local intranet                  |                 |

FIGURE 7 – SUBMITTED PROBLEM

#### Appendix A.1.1 Field Data for Submit Section

Table 1 lists the fields shown in Figure 4, describes the data that should be entered and lists the user responsible for entering the data.

| Field               | User      | Description                                                                            |
|---------------------|-----------|----------------------------------------------------------------------------------------|
| *Title              | Submitter | Text field to enter title of issue. Should be short and in direct relation to problem. |
| *Responsible        | Submitter | Pull-down selection of person responsible for problem. Will be a list of PDT leads.    |
| *Owner PDT<br>Group | Submitter | Pull-down selection of group that should own the issue.                                |

TABLE 1 - SUBMIT SECITON FIELDS

| *Origin                         | Submitter                   | Pull-down selection of where problem originated (integration, testing).                                                                                                    |  |  |
|---------------------------------|-----------------------------|----------------------------------------------------------------------------------------------------|--|--|
| *System                         | Submitter                   | Pull-down selection of system affected by problem. The value of this field has a dependency to Owner PDT Group field, if the group is not responsible for any system, the list shows all of the systems and default value is "N/A".                                                                                                    |  |  |
| SubSystem                       | Submitter<br>or PDT<br>Lead | Pull-down selection of subsystem affected by problem. The value of this field has a dependency to the system field, the default value is "N/A"                                                                                                    |  |  |
| *Problem Type                   | Submitter                   | Pull-down selection of type of problem (design, facility).                                                                                                    |  |  |
| HW/SW                           | Submitter<br>or PDT<br>Lead | Pull-down selection that is defaulted to SW, but can be changed if necessary.                                                                                                    |  |  |
| Failure Date                    | Submitter                   | Calendar entry for failure date                                                                                                    |  |  |
| Failed SW Mod                   | Submitter                   | Text field to enter failed MOD information                                                                                                    |  |  |
| Failed HW Part<br>Number        | Cog                         | Text field to enter the failed part number, if applicable.                                                                                                    |  |  |
| Failed HW Part<br>Serial Number | Cog                         | Text field to enter the failed part serial number, if applicable.                                                                                                    |  |  |
| Failed HW Part<br>Nomenclature  | Cog                         | Text field to enter the failed part nomenclature, if applicable.                                                                                                    |  |  |
| Supplier                        | PDT Lead                    | Pull-down selection of supplier associated with problem, if problem is supplier related.                                                                                                    |  |  |
| Supplier PR#                    | PDT Lead<br>or Cog          | Text field to enter a Supplier PR number, if problem was determined to be supplier related. This field becomes a required field (turns red) if the problem is supplier related.                                                                                                    |  |  |
| Hack Time                       | Submitter                   |                                                                                                    |  |  |
| Flight Number                   | Submitter                   | Text Field                                                                                                    |  |  |
| *Severity                       | Submitter                   | <ul> <li>Pull-down selection of priority of problem</li> <li>1-Must fix – Safety related, creates work stoppages, major impacts to supplier, or other major program impacts.</li> <li>2-Major – Correct as soon as practical, Problem creates need for additional work, creates impacts to testing or other program impacts.</li> <li>3-Routine – Program impacts are minimal, correction can be scheduled and implemented based on other workload and implemented in the normal course of business.</li> <li>4-Minor – Program impacts are minor, correction and implementation can be delayed without any significant impact to the program</li> </ul> |  |  |
| *Description                    | Submitter                   | Text journal field to enter PR Description, which allows users to enter up to 64000 characters and automatically insert date/time of the entries                                                                                                    |  |  |

### G650 Quick Reference Guide for Problem Reporting

|                     |           | and the user ID of the author. This field has an append only option which prevent the users from modifying existing text.                                                                 |
|---------------------|-----------|----------------------------------------------------------------------------------------------------|
| *Design Effectivity | Submitter | Text field indicating the aircraft (or multiple aircraft) the problem has<br>the effect on. Could be serial number of aircraft, or in pre-production,<br>the test number of the aircraft. |
| UUT Configuration   | Submitter | Unit Under Test Configuration                                                                                                    |

#### Appendix A.1.2 Field Data for Assign Section

Table 2 lists the fields shown in Figure 5, describes the data that should be entered and lists the user responsible for entering the data.

| Field               | User               | Description                                                                                       |
|---------------------|--------------------|---------------------------------------------------------------------------------------------------|
| Submitter           | Auto-<br>Generated | PR Submitter information.                                                                         |
| Submit<br>Date/Time | Auto-<br>Generated | PR date and time of Submit                                                                        |
| PPRB<br>Coordinator | PDT Lead           | Pull-down selection that is defaulted, but can be changed if necessary.                           |
| State               | Auto-<br>Generate  | Pull-down selection of state in PR process. Defaulted to be automatically generated by TeamTrack. |
| Cog                 | PDT Lead           | Pull-down selection of person responsible for working on problem.                                 |
| *ECD                | PDT Lead           | Calendar entry for Estimated Closure Date. This field is only required in PDT Analyzes            |

#### Appendix A.1.3 Field Data for Resolution Section

Table 3 lists the fields shown in Figure 6, describes the data that should be entered and lists the user responsible for entering the data.

| Field          | User | Description                                                                                                    |
|----------------|------|----------------------------------------------------------------------------------------------------|
| Notes/Comments | Cog  | Text field to enter information about problem, such as what was involved in the analysis and how the problem was resolved. |
| Fix SW Mod     | Cog  | Text field to enter the software version/modification number problem is fixed in, if applicable.                           |

| TABLE 3 – RESOLUTION SECTION FIELDS | TABLE 3 | - RESOLUTIO | N SECTION FIEL | DS |
|-------------------------------------|---------|-------------|----------------|----|
|-------------------------------------|---------|-------------|----------------|----|

| Fix HW Part<br>Number        | Cog | Text field to enter a part number, if applicable.                                                                                                    |
|------------------------------|-----|----------------------------------------------------------------------------------------------------|
| Fix HW Part Serial<br>Number | Cog | Text field to enter a part serial number, if applicable.                                                                                                    |
| Fix HW Part<br>Nomenclature  | Cog | Text field to enter the failed part nomenclature, if applicable.                                                                                                    |
| SEM                          | Cog | Text field to enter SEM number(s)                                                                                                    |
| ECR#                         | Cog | Text field for an ECR number, if an ECR needs to be generated. This field becomes a required field (turns red) if the problem requires an ECR.                                        |
| DR/DI #                      | Cog | Text field for DR/DI number, if a DR/DI needs to be generated.                                                                                                    |
| Production<br>Effectivity    | Cog | Text field indicating the aircraft (or multiple aircraft) the problem has the effect on. Typically the serial number of the aircraft. Not applicable until aircraft is in production. |

### Appendix A.2 Editing the PR and Flow through the System

Figure 8 shows the process flow that is used in TeamTrack to move a PR through the system. As shown in Figure 7, the State Change History section shows the state the PR is according to the flow, as well as listing buttons representing actions in the flow. In the case of the PDT Analysis state, the actions (buttons) are: Initiate ECR/DR/DI, Supplier Issue, GAC Issue, PPRB Review and Completed. Additionally, an Update button is provided, which allows the updating of information. Selecting Update allows the editing the fields in the Submit, Assign and Resolution sections, and is available during all states in the process flow. When done Updating, selecting OK returns to State Change History, where an action can be selected to change to the next state in the process. In some cases, a field that was not required may become required. An example is if a problem is a Supplier Issue, then the Supplier PR# field in the Resolution section will become required (text title will turn to: Supplier PR#). Also, once a required field is filled in, the text title turns from red to green. It should be noted that if a required field is not filled in, TeamTrack will not allow the state to change.

To transition through the states shown in Figure 8, the same procedure of updating and selecting the appropriate action is followed, and is performed by the appropriate assigned user for the state. The PDT Lead user represents (Responsible) and the Cog user represents (Cog) in the figure. The (PPRB Coordinator) is not a user, as it does not enter data, however the PPRB can cause state transitions and has responsibility. The arrowed lines represent the actions (and subsequent buttons) to move the PR through the process. Traversing through the PR flow is fairly straightforward, however, there may be subtasks generated for linked PRs. This is discussed in more detail in below.

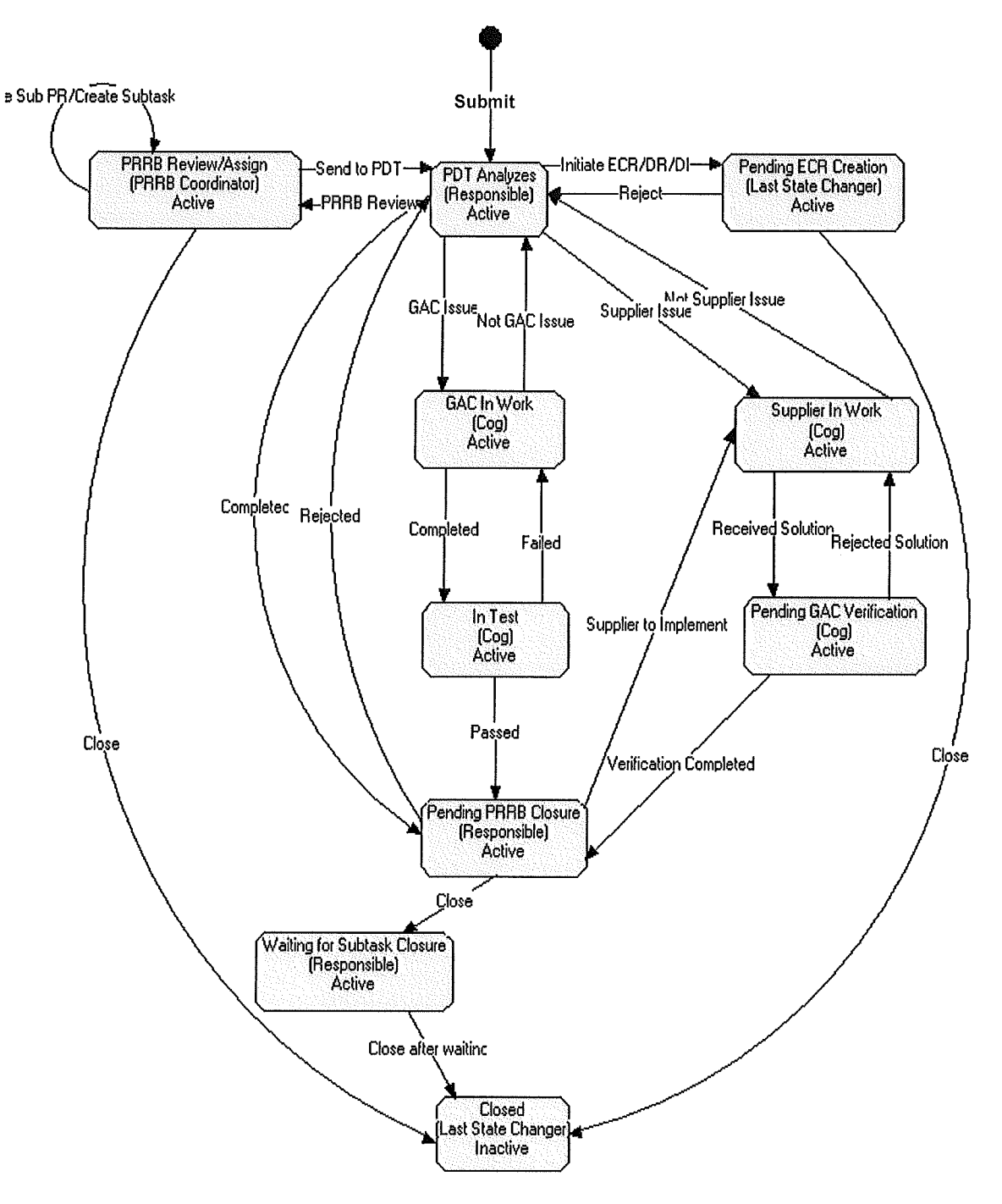

FIGURE 8 - G650 PR WORK FLOW

Figure 9 shows a PR ready for closure, with the history apparent.

| SERENA Software, Inc. (ht)<br>Elle Edit Yiew Favorites | p://www.serena.com)<br>Iools <u>H</u> elp | - Microsoft Internet Explo                                                                                | er provided by Computer So                                                                                                    | tiences Corp. (Manage)                                                                       |                                                                      |
|--------------------------------------------------------|-------------------------------------------|----------------------------------------------------------------------------------------------------|----------------------------------------------------------------------------------------------------|----------------------------------------------------------------------------------------------|----------------------------------------------------------------------|
| Back + C - M                                           | ය<br>ග්රා<br>Search S                     | A Favorites                                                                                               | 8                                                                                                    | 0 88 A.                                                                                      |                                                                      |
|                                                        |                                           | ~ v P                                                                                                    | (35. mm (1111) <b>F. 120</b>                                                                                                    | 17. en 49                                                                                    |                                                                      |
| Agoress El Casela                                      | a Sunnark 🖉 TT Lasia 🌾                    | Corona 194 wak start 30 Did                                                                               | aan an an an an an an an an an an an an                                                                                                    | Custon Internation                                                                           | <u> </u>                                                             |
|                                                        | e support ser i i cogin se                | I selena wi web cienc Mel Dire                                                                            |                                                                                                    | ST System Tricegration                                                                       |                                                                      |
| TeamTrack <sup>™</sup>                                 |                                           |                                                                                                    | L                                                                                                    | aunch Page 🥌 SE                                                                              | ERENA"                                                               |
| G650 Issues                                            |                                           |                                                                                                    | Test User Ma                                                                                                    | anage Data   About TeamTrack<br>Global Search I Kn                                           | Help   Exit                                                          |
| Home Submit Search                                     | Reports Settings IF                       | Seatch                                                                                                    |                                                                                                    | 🕈 Add Link to S                                                                              | Your Eavorites                                                       |
| and a second second                                    |                                           | Ha                                                                                                    |                                                                                                    | AUTERITO                                                                                     | ivin i dvornes                                                       |
| Active items<br>Browse Reports                         | G650 Issues - P                           | ns<br>R00187: Incorrect sample tin                                                                        | nes in ISP17                                                                                                    |                                                                                              |                                                                      |
| ✓ Favorites                                            | Update                                    |                                                                                                    | Action                                                                                                    | ıs: (select one) 😽                                                                           | 12600                                                                |
| Public Folders                                         | E State Channel                           | lietany                                                                                                   |                                                                                                    |                                                                                              |                                                                      |
| Public Folders                                         | crotate enanger                           | iiotory                                                                                                   |                                                                                                    | A338                                                                                         |                                                                      |
|                                                        | Submit<br>Submit<br>by<br>by              | Analyzes<br>19/2009<br>17:46 AM<br>left:<br>by by by by by by by by by by by by by b                      | In Work<br>9/2009<br>7:56 AM<br>er the by the other<br>by the other<br>b | Test<br>9/2009<br>6:02 PM<br>er:<br>by by by 12:3<br>00/00/00/00/00/00/00/00/00/00/00/00/00/ | ending<br>PRRB<br>losure<br>19/2009<br>35:23 PM<br>1er : <b>1978</b> |
|                                                        | **************************************    |                                                                                                    |                                                                                                    |                                                                                              |                                                                      |
|                                                        | 🖂 Submit                                  |                                                                                                    |                                                                                                    |                                                                                              |                                                                      |
|                                                        | issue ki:                                 | PR00187                                                                                                   |                                                                                                    |                                                                                              |                                                                      |
|                                                        | Title:                                    | Incorrect sample times i                                                                                  | n ISP17                                                                                                    |                                                                                              |                                                                      |
|                                                        | Owner PDT Gr                              | oup: Fit Sciences                                                                                         | Origin:                                                                                                    | Desktop Sim                                                                                  | C.Connection                                                         |
|                                                        | System:                                   | Flight Dynamics S&C                                                                                       | Problem Type:                                                                                                    | Implementation                                                                               |                                                                      |
|                                                        | HW/SW:                                    | SW                                                                                                    | Failed MOD:                                                                                                    |                                                                                              |                                                                      |
|                                                        | Failure Date:                             |                                                                                                    | Hack Time:                                                                                                    |                                                                                              |                                                                      |
|                                                        | Flight Number:                            |                                                                                                    | @ Severity:                                                                                                    | Э                                                                                            | 100753100                                                            |
|                                                        | Description:                              | 02/19/2009 10:37:46 AM<br>ISP17 uses a non-modif<br>this works well for FSIM<br>a different sample time s | <ul> <li>Intersection</li> <li>iable workspace sample time of<br/>only applications, this does not v<br/>such as ASIM/CASE.</li> </ul>                                                                                                    | n many of it's blocks and port<br>vork correctly in simulations                              | ts. While<br>that require                                            |
|                                                        | Design Effectiv                           | ity:                                                                                                    | UUT Configuration:                                                                                                    |                                                                                              |                                                                      |
|                                                        | 🖂 Assign                                  |                                                                                                    |                                                                                                    |                                                                                              |                                                                      |
|                                                        | © Submitter:                              |                                                                                                    | © Sulmnit Date/Time: 02/19/200                                                                                                    | 9 10:37:46 AM                                                                                |                                                                      |
|                                                        | PRRB Coordina                             | ntor: G650 PRRB                                                                                           | Responsible:                                                                                                    |                                                                                              |                                                                      |
|                                                        | @ State:                                  | Pending PRRB Closure                                                                                      | Cog:                                                                                                    |                                                                                              |                                                                      |
|                                                        | Supplier:                                 | (None)                                                                                                    | ECD:                                                                                                    |                                                                                              |                                                                      |
|                                                        | EResolution                               |                                                                                                    |                                                                                                    |                                                                                              |                                                                      |
| i<br>Reload įSave įHelp<br>√ Knowledge Base            | Notes/Comme<br>>                          | its: 02/19/2009 12:35:02 Pl<br>Offending sample time:<br>Init scripts to allow diffe                      | M - <b>Discussion</b><br>s were replaced with fsim_sim.c<br>rent sample times for ASIM and                                                                                                    | it. This variable can be modif<br>CASE.                                                      | fied from                                                            |
| Dope                                                   |                                           |                                                                                                    |                                                                                                    | a localiote                                                                                  | anet                                                                 |

FIGURE 9 - PR READY FOR CLOSURE

#### Appendix A.2.1 Sub PRs (Generating related PRs)

In general, Sub PRs(Subtask) are created when a problem is associated with multiple systems or suppliers. If it is determined during PDT Analyzes that a sub PR (additional, related PR) needs to be created for the principle PR, the PPRB Review action button needs to be taken to set the PPRB Review/Assign State, as shown in Figure 8. Once in the PPRB Review/Assign State, the PPRB will create as many sub PRs for a Principle PR as needed. The PPRB uses the Initiate Sub PR/Create Subtask action button to open the sub PR, creating a link between the sub PR and the Principle PR and then selects the Send to PDT action button to send it back to the PDT Analyzes state. Figure 10 shows a Principle PR with a new Attachment section that lists a Sub PR. Figure 11 shows a Sub PR with the

Attachment section listing a Principle PR. It should be noted that a principle PR cannot be closed until all sub PRs are closed.

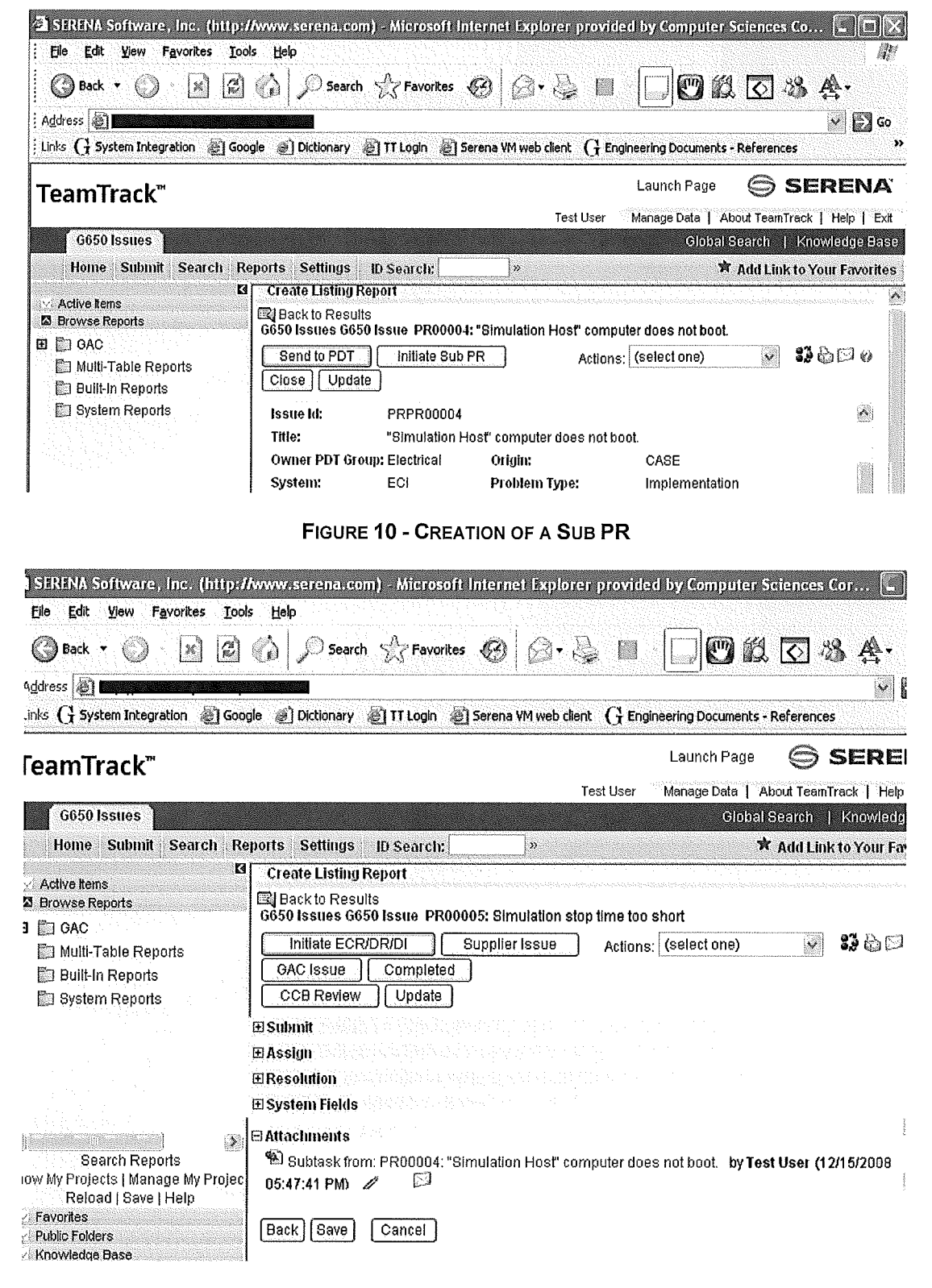

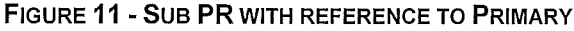

### Appendix A.3 Reporting

TeamTrack provides a set of Built-in and System reports which can be found under "Browse Reports" on the left pane as shown in Figure 12. These reports cover the most common queries that are used in the G650 database. Custom reports, if specific information is desired, can also be created under  $GAC \rightarrow G650$  Issues within "Browse Reports". For more information, use the Help tab and read more about "Custom Reports". Customized reports can be saved as private or public, however public reports are created, make sure the reports are saved under G650 Issues reports, so they can be visible to individuals who have privileges to access G650 database.

| SERENA Software, Inc. (http://                                | www.serena.com     | ) - Microsoft Internet Explore                                                                                  | er provided           | by Compute                             | n Science                | s Corp. (M.           | . Lox            |
|---------------------------------------------------------------|--------------------|----------------------------------------------------------------------------------------------------|-----------------------|----------------------------------------|--------------------------|-----------------------|------------------|
| Eile Edit View Favorites Iools                                | ; Help             |                                                                                                    |                       |                                        |                          |                       | <u>A</u> !"      |
| 🔘 Back 👻 🛞  📓 😰 )                                             | Search             | A Favorites 🙆 🙆 - 👌                                                                                             | } ∎ ·                 |                                        | 12 B                     | る 会・                  |                  |
| Address 🖉                                                     |                    | in a final sector de la familia de la familia de la final de la final de la final de la final de la final de la |                       | 20000000000000000000000000000000000000 | talih in an den avraight | dan serie en sisse es | 🗸 💽 Go           |
| Links (] System Integration 🖉 Goog                            | yle 🧃 Dictionary 🛓 | 🖞 TT Login 🛛 🖉 Serena VM web clier                                                                              | nt 🤂 Engine           | ering Documen                          | ts - Referenc            | es 👸 Custo            | omize Links »    |
| TeamTrack <sup>™</sup>                                        |                    |                                                                                                    | Test Use              | Launci<br>er Manade                    | ) Page<br>Data I Abou    |                       |                  |
| G650 Issues                                                   |                    |                                                                                                    |                       | -1                                     | Global Se                | arch   Kno            | wiedge Base      |
| Home Submit Search Rep                                        | ports Settings     | ID Search:                                                                                                    |                       |                                        | Ϋ́Α                      | dd Link to Y          | our Favorites    |
| Active items                                                  | Reports: G65       | 0 Issues                                                                                                    |                       |                                        |                          |                       | @ <u>^</u>       |
| El 🗊 GAC<br>El G650 Issues                                    | Туре               | Title                                                                                                    | Privilege<br>Category | Created                                | Author                   | Last<br>Modified      | Last<br>Modifier |
| Multi-Table Reports                                           |                    | AVI PDT Issues                                                                                                  | Guest                 | 12/12/2008                             | Test User                |                       |                  |
| 🛅 Built-In Reports                                            |                    | Cabin Integration PDT Issues                                                                                    | Guest                 | 12/12/2008                             | Test User                |                       |                  |
| 🛐 System Reports                                              |                    | Data Mgt PDT Issues                                                                                             | Guest                 | 12/12/2008                             | Test User                |                       |                  |
|                                                               |                    | ECS/PP PDT Issues                                                                                               | Guest                 | 12/12/2008                             | Test User                |                       |                  |
|                                                               |                    | Electrical PDT Issues                                                                                           | Guest                 | 12/12/2008                             | Test User                |                       |                  |
|                                                               |                    | FCS PDT Issues                                                                                                  | Guest                 | 12/12/2008                             | Test User                |                       |                  |
|                                                               |                    | FIt Sciences PDT Issues                                                                                         | Guest                 | 12/12/2008                             | Test User                |                       |                  |
| <u>د ایک ا</u>                                                |                    | Mech Sys PDT Issues                                                                                             | Guest                 | 12/12/2009                             | Test User                |                       |                  |
| Search Reports                                                |                    | Structures PDT Issues                                                                                           | Guest                 | 12/12/2008                             | TestUser                 |                       |                  |
| Show My Projects   Manage My Projects<br>Reload   Save   Help |                    | Test PDT Issues                                                                                                 | Guest                 | 12/12/2008                             | TestUser                 |                       |                  |
| Favorites                                                     | Check All   Unch   | eck All                                                                                                    | 00000                 | 14.14.40                               | 100,000                  |                       | -279             |
| V Public Folders<br>Knowledge Base                            | <u>c</u>           | in the second second second second second second second second second second second second second second second |                       |                                        |                          | <u>[]]]</u>           | ×                |
| × Discussions • 🖏 🕅 🗐 🗐                                       | 1 🗐 🔛 🖉 Discus     | ssions not available on                                                                                         |                       |                                        |                          |                       | 9                |
| ð                                                             |                    |                                                                                                    |                       |                                        |                          | 😔 Local intra         | net ,;           |

FIGURE 12 - BUILT-IN REPORTS

### Appendix A.4 Notification

The member of each PDT may subscribe to or unsubscribe from an existing notification which they have access to view. In order to use notification capabilities, you have to modify your User Profile. Figure 13 and Figure 14 guide you how to activate a notification.

## G650 Quick Reference Guide for Problem Reporting

| SERENA Software, Inc. (http://w                          | ww.serena.com) - Windows Inte      | ernet Explorer provided by C    | SC (Managed)                 |                        |
|----------------------------------------------------------|------------------------------------|---------------------------------|------------------------------|------------------------|
| Eile Edit Yiew Favorites Iools                           | Help                               |                                 |                              |                        |
| 🕜 Back - 🕥 - 🕺 🖻 🌾                                       | 🖒 🔎 Search 🚓 Favorites 🏼 🌢         | ❷ @•& ■ □                       | 1 🕑 🛍 🐼 🕸 🧍                  | ţ.                     |
| Address                                                  |                                    |                                 |                              | ۵۵ 🛃 🛩                 |
| Links 🕘 Google 👩 IBM Software Supp                       | ort 💩 TT Login 🖉 Serena VM web o   | client 🚁 Dictionary 🍙 Engineeri | ing Documents 🛛 👸 System Int | egration »             |
| TeamTrack <sup>™</sup>                                   |                                    | User Profile                    | Launch Page G                | SERENA                 |
| G650 Issues                                              |                                    |                                 | Global Search                | h   Knowledge Base     |
| Home Submit Search Repo                                  | nts Settings ID Search:            | >> set                          | 🖄 Add I                      | Link to Your Favorites |
| Active liens<br>Show My Projects   Manage My Projects    | G650 Issues: All Active It         | tems I Own                      | 07/02/20                     | 09 08:46:05 AM @       |
| Reinard L Save F Hein<br>⊡ Browse Reports<br>✓ Favorites | Now showing 0 - 0 of 0             |                                 |                              | Barvenie               |
| V Public Folders                                         | Sorry, no data was found meeting o | conditions of this report.      |                              | ×                      |
| മ                                                        |                                    |                                 |                              | l ocal intranet        |

FIGURE 13 - MODIFY USER PROFILE

| 🖄 SERENA Software, Inc. (http://www.serena.com) - Windows Internet Explorer provi 💷 🗖 🔀                                                                                                    |                                             |
|----------------------------------------------------------------------------------------------------|---------------------------------------------|
| Edit User Profile for Login ID: G650Test 🔷                                                                                                    |                                             |
| General Display Notifications Sections Date/Time Advanced                                                                                                    |                                             |
| Notifications 🎯                                                                                                    | Notifications Subscribed To                 |
| New G650 Avionics Issue         New G650 Cabin Integration Issue         New G650 Data Management Issue         New G650 ECP/PP Issue (Selected)         New G650 ECP/PP Issue         New G650 FC8 Issue (Selected)         New G650 FC8 Issue         New G650 FIt Sciences Issue | New G650 ECP/PP Issue<br>New G650 FCS Issue |
|                                                                                                    | ✓ Include a link to the item                |
| Save Profile Cancel                                                                                                    |                                             |
|                                                                                                    |                                             |

FIGURE 14 - SUBSCRIBE OR UNSUBSCRIBE TO A NOTIFICATION